## Инструкция по получению справки 2-НДФЛ на сайте Госуслуги

Открываем интернет-браузер и заходим на портал Госуслуги.

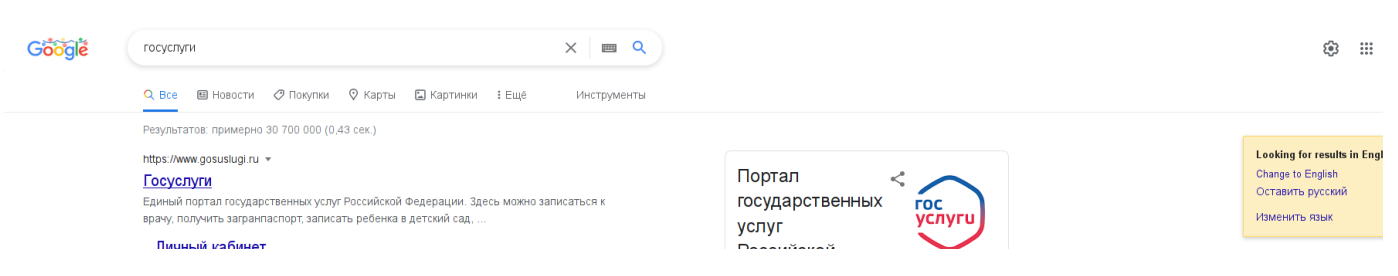

## В левом верхнем углу нажимаем на иконку с полосками.

| $\left( \leftarrow \right) \rightarrow \mathbb{C}^{t}$ | A https://www.gosuslugi. | ru/   |                  |            |   |      |              |              |              |           | 🛛 🏠       | Ŧ |
|--------------------------------------------------------|--------------------------|-------|------------------|------------|---|------|--------------|--------------|--------------|-----------|-----------|---|
|                                                        | ≡ госу                   | слуги | <b>1</b> жевск г |            |   |      | Заявления До | окументы Пла | тежи Помощь  | Q Евгения | я Т. ТЕ ~ |   |
|                                                        | ¢                        | Þ     | ۵                | A          | ç | Φ    | 8            | A            | ⊘            | 88        | ÷         |   |
|                                                        |                          |       |                  | Авто Права |   | Дети | Паспорта     | Штрафы       | Недвижимость |           |           |   |

## Видим перечень услуг, выбираем «Справки Выписки».

| ← → ♂ ŵ                | (i) 🔒 H | https://www. <b>gosuslug</b> | i.ru/ |      |         |      |    |  |  | • 🖂 🕁 | lii\ 🖸 | © ≡ |
|------------------------|---------|------------------------------|-------|------|---------|------|----|--|--|-------|--------|-----|
| 📞 SIP phone            |         | _                            |       |      |         |      |    |  |  |       |        |     |
| УСЛУГИ ДЛЯ ГРАЖДАН     | ~       | ×                            |       |      |         |      |    |  |  |       |        |     |
| 🗘 Здоровье             |         | ф                            |       |      |         |      |    |  |  |       |        |     |
| 🗁 Справки Выписки      |         | Здоровье                     |       |      |         |      |    |  |  |       |        |     |
| 🛆 Пособия Пенсия Льгот | ы       | 4                            |       | Ппос | то напи | шите | те |  |  |       |        |     |

В популярных услугах кликаем на кнопку «Показать все» и выбираем раздел «Сведения о доходах по форме 2-НДФЛ».

| УСЛУ       | УГИ ДЛЯ ГРАЖДАН       | ~ |                                                         |                                                         | × <sup>nomous Q</sup>                | Войти | Регистра |
|------------|-----------------------|---|---------------------------------------------------------|---------------------------------------------------------|--------------------------------------|-------|----------|
| ¢          | Здоровье              |   | ПОПУЛЯРНЫЕ УСЛУГИ                                       | УСЛУГИ ДЛЯ <b>УДМУРТСКОЙ РЕСПУБЛИКИ</b>                 | A ()                                 |       |          |
| Þ          | Справки Выписки       |   | Извещение о состоянии лицевого счета в<br>ПФР           | Извещение о состоянии лицевого счета в<br>ПФР           | Штрафы Неданжимость<br>Долги Стройка |       |          |
| Ō          | Пособия Пенсия Льготы |   | Справка об отсутствии судимости                         | Справка об отсутствии судимости                         |                                      |       |          |
|            |                       |   | Сведения о бюро кредитных историй                       | Сведения о бюро кредитных историй                       |                                      |       |          |
|            | Авто Права Транспорт  |   | Сведения о назначенных социальных<br>выплатах и льготах | Сведения о назначенных социальных<br>выплатах и льготах |                                      |       |          |
| Ç          | Семья                 |   | Справка о размере пенсии и иных выплат<br>ПФР           | Справка о размере пенсии и иных выплат<br>ПФР           | гься                                 |       |          |
| Ш          | Дети Образование      | _ | Выписка об остатке материнского капитала                | Показать все                                            |                                      |       |          |
| 8          | Паспорта Регистрация  | - | Справка о выплатах ПФР за период                        |                                                         |                                      |       |          |
|            |                       |   | Сведения о доходах по форме 2-НДФЛ                      |                                                         |                                      |       |          |
| A          | Штрафы Долги          |   | Выписка из электронной трудовой книжки                  |                                                         |                                      |       |          |
| $\bigcirc$ | Недвижимость Стройка  |   | Справка об отнесении к категории<br>предпенсионера      |                                                         |                                      |       |          |
|            | Прочее                |   | Справка об административном наказании за                |                                                         | енные пошлины                        |       |          |
|            |                       |   | назначения врача                                        |                                                         | а оформление пошлин чер              |       |          |
| ġ.         | Ведомства             |   | Справка, подтверждающая право на                        |                                                         |                                      |       |          |
|            |                       |   | получение набора социальных услуг                       |                                                         | задолженности                        |       |          |

В окне «Справка о доходах 2-НДФЛ» нажимаем кнопку «Получить справку».

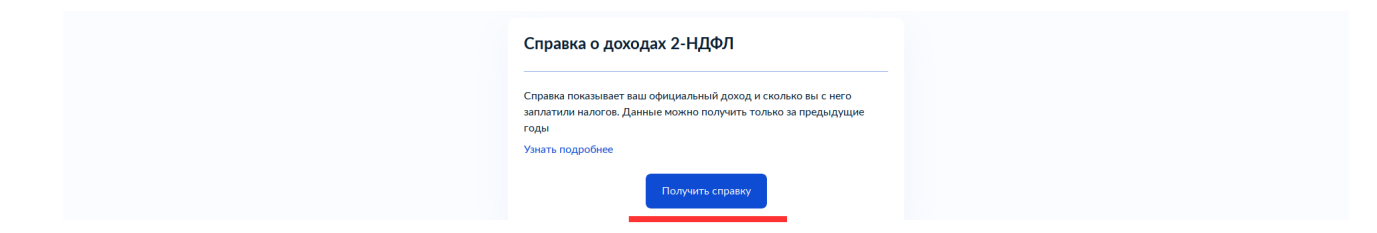

Проверяем корректность данных и нажимаем кнопку «Верно».

|                     |          |                             |           |           |         |        |   |            | -    |  |
|---------------------|----------|-----------------------------|-----------|-----------|---------|--------|---|------------|------|--|
| <b>Ξ госуслуг</b> и | Ижевск г |                             | Заявления | Документы | Платежи | Помощь | Q | Евгения Т. | TE ¥ |  |
|                     |          | < Назад                     |           |           |         |        |   |            |      |  |
|                     |          | Проверьте корректность ваши | их данны  | x         |         |        |   |            |      |  |
|                     |          | Терских Евгения Николаевна  |           |           |         |        |   |            |      |  |
|                     |          | Дата рождения               |           |           |         |        |   |            |      |  |
|                     |          |                             |           |           |         |        |   |            |      |  |
|                     |          | Паспорт гражданина РФ       |           |           |         |        |   |            |      |  |
| 0                   |          | Серия и номер               |           |           |         |        |   |            |      |  |
| 5.4°                |          | Дата выдачи                 |           |           |         |        |   |            |      |  |
|                     |          | -                           |           |           |         |        |   |            |      |  |
|                     |          | Кем выдан                   |           |           |         |        |   |            |      |  |
|                     |          | Код подразделения           |           |           |         |        |   |            |      |  |
|                     |          | -                           |           |           |         |        |   |            |      |  |
|                     |          | Место рождения              |           |           |         |        |   |            |      |  |
|                     |          | -                           |           |           |         |        |   |            |      |  |
|                     |          | 🖉 Редактировать             |           |           |         |        |   |            |      |  |
|                     |          |                             |           |           |         |        |   |            |      |  |
|                     |          | Верно                       |           |           |         |        |   |            |      |  |
|                     |          |                             |           |           |         |        |   |            |      |  |

Проверяем корректность данных ИНН и нажимаем кнопку «Верно».

| Е ГОСУСЛУГИ Ижевск г |                            | Заявления | Документы | Платежи | Помощь | Q | Евгения Т. | TE ~ |
|----------------------|----------------------------|-----------|-----------|---------|--------|---|------------|------|
|                      | < Назад                    |           |           |         |        |   |            |      |
|                      | Подтвердите ИНН            |           |           |         |        |   |            |      |
|                      | ИНН                        |           |           |         |        |   |            |      |
|                      | Обновить в личном кабинете |           |           |         |        |   |            |      |
|                      |                            |           |           |         |        |   |            |      |
|                      | Верно                      |           |           |         |        |   |            |      |
|                      |                            | _         |           |         |        |   |            |      |

Выбираем из выпадающего списка год, за который необходимо сформировать справку и нажимаем кнопку «Заказать справку».

| Е ГОСУСЛУГИ Ижевск г |                              | Заявления Документы | Платежи | Помощь | Q | Евгения Т. | TE ~ |  |
|----------------------|------------------------------|---------------------|---------|--------|---|------------|------|--|
|                      | < Назад                      |                     |         |        |   |            |      |  |
|                      | Укажите период, за который н | ужны сведения       |         |        |   |            |      |  |
|                      | Год<br>2020                  |                     | ~       |        |   |            |      |  |
|                      |                              |                     |         |        |   |            |      |  |
|                      | Заказать справн              | y                   |         |        |   |            |      |  |

Видим информацию «Запрос отправлен», нажимаем на кнопку «В личный кабинет».

| <b>ГОСУСЛУГИ</b> Ижевск г | Заявления Документы Платежи Помощь Q Евгения Т. ТЕ 🗸                                                     |
|---------------------------|----------------------------------------------------------------------------------------------------|
|                           | Запрос отправлен                                                                                         |
|                           | Справка будет сформирована и направлена в ваш личный кабинет О Услуга будет оказана в <b>течение дия</b> |
|                           | В личный кабинет                                                                                         |

В личном кабинете отразится запрос по справке 2-НДФЛ переходим по нему, справка сформируется примерно в течение 15 минут, можете её распечатать.

|   | Е ГОСУСЛУГИ Ижевск г                                                                                                    | Заявления Документы Платежи Помощь       | Q Евгения Т. ТЕ • |
|---|----------------------------------------------------------------------------------------------------|------------------------------------------|-------------------|
|   | Заявления                                                                                                    |                                          |                   |
|   |                                                                                                    | Q                                        |                   |
|   | Получение заявителем сведений Справки о доходах физического<br>Зарегистрировано на портале                                   | лица по форме 2-НДФЛ                     |                   |
|   | Ра Запись в детский сад<br>Услуга оказана                                                                                    |                                          |                   |
|   | Ра Подача заявления на ежемесячную выплату<br>Услуга оказана                                                                 |                                          |                   |
|   | Государственная регистрация заключения брака<br>Заявление зарегистрировано                                                   |                                          |                   |
|   |                                                                                                    |                                          | Задать вопрос     |
|   |                                                                                                    | завлание Лономить Паэточи Помони Q Беген | ит <b>П</b> х     |
| - | Назад                                                                                                    |                                          |                   |
|   | Получение заявителем сведений Справки о доходах физического ли<br>2-НДФЛ<br>№ 1702107059                                     | ца по форме :                            |                   |
|   | Зарегистрировано на портале                                                                                                  | 22.12.2021, 14:37                        |                   |
|   | PDF         req_preview.pdf         0.1 M6           XML         req_c40cec03-4e64-4a48-a289-cc24692787b2.xml         0.1 M6 | Скачать                                  |                   |
|   |                                                                                                    |                                          |                   |
|   |                                                                                                    |                                          | Задать вопрос Х   |